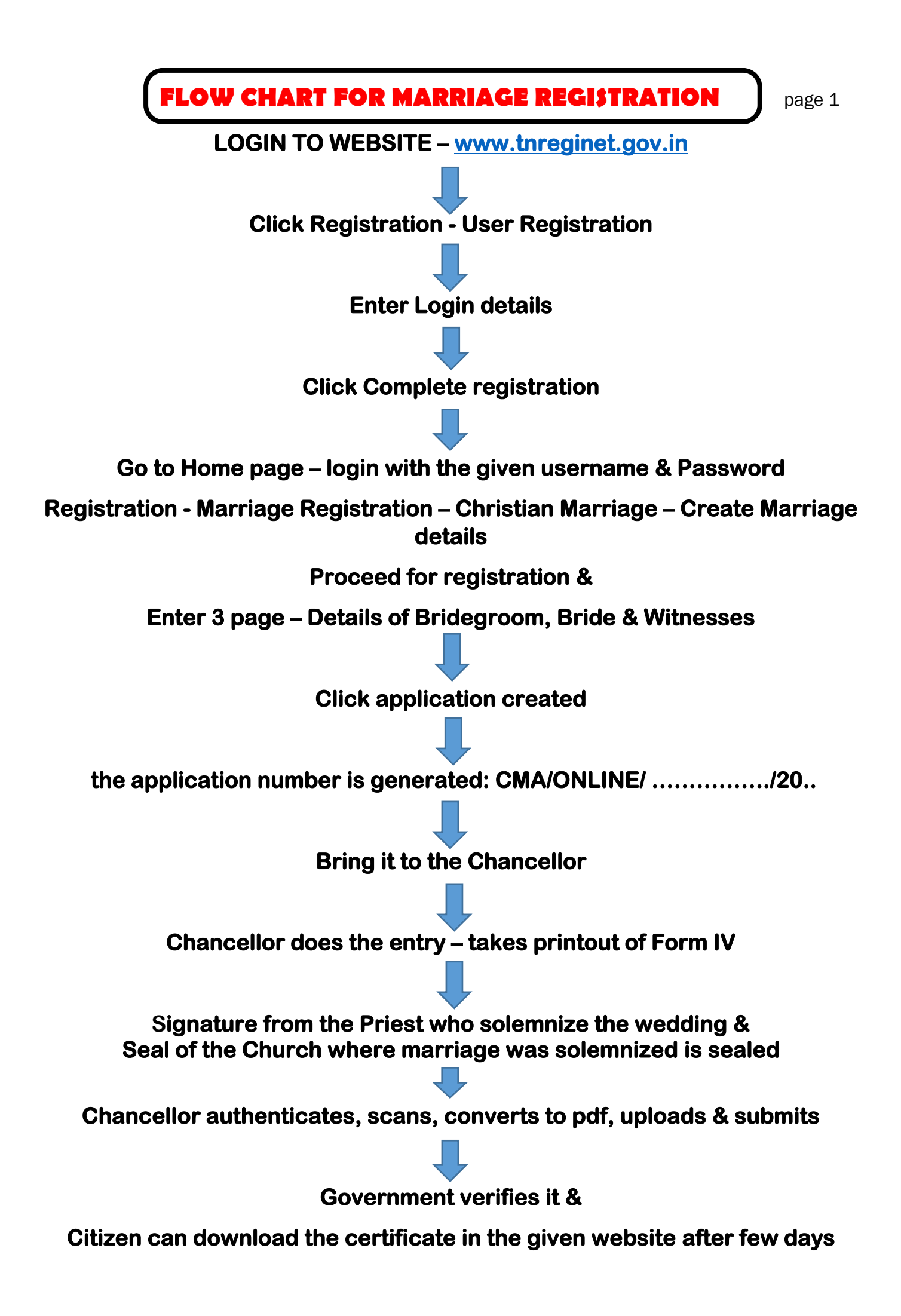

## FOR PRINT OUT OF THE CERTIFICATE

LOGIN TO WEBSITE – <u>www.tnreginet.gov.in</u>

Go to Home page - login with the given username & Password

**Registration - Marriage Registration – Copy of Marriage Extract** 

Select Marriage Type - CHRISTIAN MARRIAGE

**Search for Marriage Details – Apply Extract** 

Particulars of Marriage – enter details of the person applying for the copy

## **Click – APPLY EXTRACT**

Copy of the extract is sent to the registered email

**Payment section: Click Proceed for payment** 

Enter the details through the payment mode

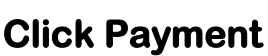

Payment Gateway – CONFIRM PAYMENT

**Click – I AGREE THE TERMS AND CONDITIONS** 

**Click - SUBMIT** 

Payment successful

**Click – GENERATE ACKNOWLEDGEMENT** 

**Click – Download Pdf file**